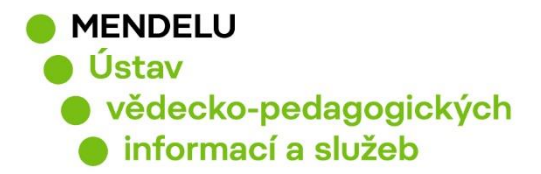

## **Guide to the library catalogue MENDELU**

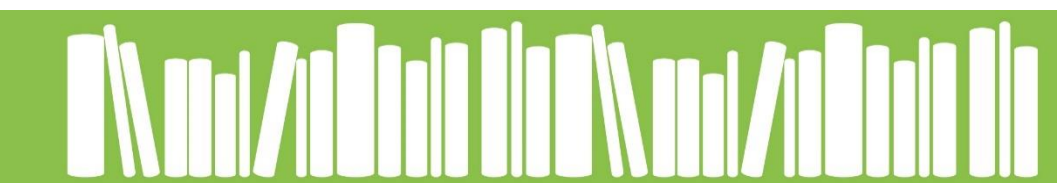

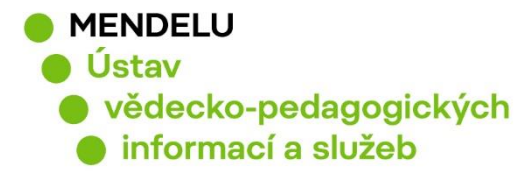

## Where to search?

## katalog.mendelu.cz

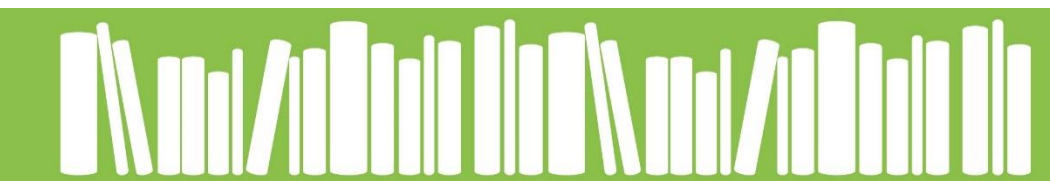

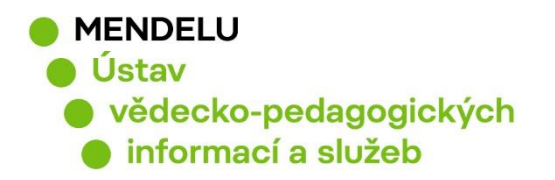

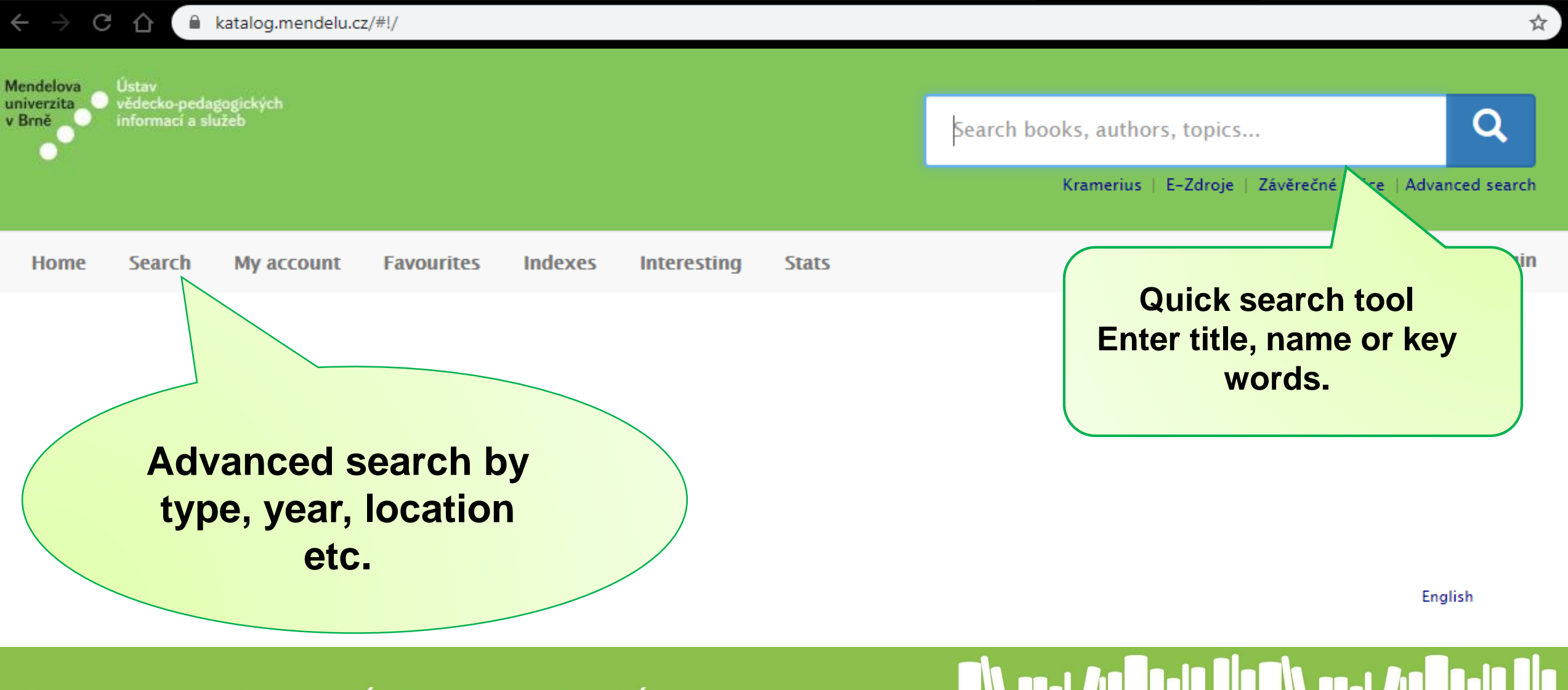

MENDELU
 Ústav
 vědecko-pedagogických
 informací a služeb

#### Advanced search

|                                         | All fields<br>Title<br>Author<br>Document type | starts with ▼ starts with ▼ starts with ▼ Zdigitalizované knihy Monografie                                                                                                   | TIP!<br>Search by title or<br>surname of the<br>author. |
|-----------------------------------------|------------------------------------------------|----------------------------------------------------------------------------------------------------|---------------------------------------------------------|
| TIP!<br>Select the type of<br>document. |                                                | <ul> <li>Periodika</li> <li>VŠ práce, zprávy do r.1999</li> <li>Dizertace, habilitace od r.2000</li> <li>CD ROM</li> <li>Bc., Mgr. a závěrečné práce</li> <li>DVD</li> </ul> |                                                         |
|                                         |                                                | Select all Unselect all                                                                                                    |                                                         |

Expert mode

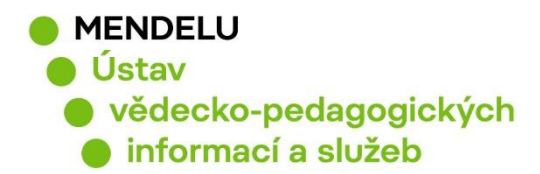

| Keywords                   | starts with 🗸                                   |  |  |
|----------------------------|-------------------------------------------------|--|--|
| Publisher                  | starts with 🗸                                   |  |  |
| ISBN/ISSN                  | starts with 🗸                                   |  |  |
| Year of publication        | from to                                         |  |  |
| Location                   | ÚK – volný výběr<br>IC–Information Centre       |  |  |
|                            | IC-reference library                            |  |  |
|                            | IC-reading room                                 |  |  |
| LIBRARY TIP!               |                                                 |  |  |
|                            | C-reading room                                  |  |  |
| Select required location.  | Brno – Library Z                                |  |  |
|                            | Department of Economics                         |  |  |
| e.g. Central Library (UK). | Department of Economics                         |  |  |
|                            | Department of Management                        |  |  |
|                            | Department of Statistics and Operation Analysis |  |  |
|                            | Department of Accounting and Taxes              |  |  |
| Korporace                  | starts with 🗸                                   |  |  |

Search

| MENDELU                                                           |                                                    |
|-------------------------------------------------------------------|----------------------------------------------------|
|                                                                   | Select from found records                          |
| <ul> <li>informací a služeb</li> </ul>                            | TYPE 🔺                                             |
|                                                                   | Bc., Mgr. a závěrečné práce 8486x                  |
|                                                                   | VŠ práce, zprávy do r.1999 2972x                   |
| mendel university                                                 | Monografie 895×                                    |
|                                                                   | Elektronické knihy 588x                            |
| 13513 found records, search took 1972 ms.                         | Dizertace,habilitace od r.2000 492x                |
| Sorted by relevance                                               | ✗ More (5)                                         |
| Eaculty of free Results for key word                              | TITLE 🔺                                            |
| in Brno                                                           | FOODnetBASE 6x                                     |
| Monografie "Mendel university"                                    | Výroční zpráva (Mendelova univerzita) 2x           |
| Kostelet nau Cerny                                                | ArcGIS 1x                                          |
|                                                                   | CRC world dictionary of medicinal and poisonous pl |
|                                                                   | Dairy microbiology (Papademas) 1x                  |
| 🐜 🐑 Plagiarism Across Europe and Beyond                           | ℅ More (1)                                         |
| Plagiarism Across Europe and Beyond                               | AUTHOR 📥                                           |
| Brno : Mendel University, 2013                                    | Vyskot, M. 38x                                     |
| can be filtered.                                                  | Grolig, Alois, 32x                                 |
|                                                                   | Vožda, J. 27x                                      |
|                                                                   | Jurča, Jan, 24x                                    |
| 22nd Annual international conference : Enterprise and             | Halva, E. 23x                                      |
| competitive enviroment abstracts                                  | ✗ More (104)                                       |
| Brno : Mendel university, Faculty of business and economics, 2019 | YEAR OF PUBLICATION                                |
|                                                                   | 1892 - 2020                                        |
| ADDE ADDREADE AND AND AND AND AND AND AND AND AND AND             | $\bigcirc \bigcirc \bigcirc$                       |
| KNIHOVNA – SPOLEHLIVÝ ZDROJ INFORMACÍ                             |                                                    |

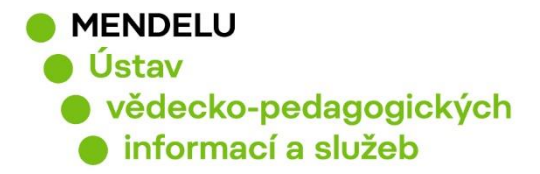

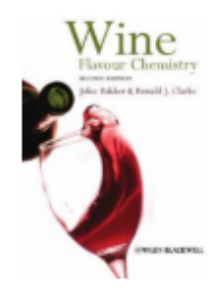

Wine Bakker, Jokie Elektronické knin Chichester: Wiley, 20

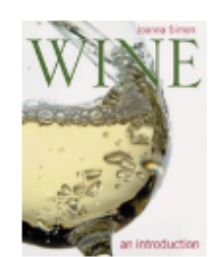

Wine Simon, Joanna Monografie London : DK Publishing, c2001

## To open the record, click on the title.

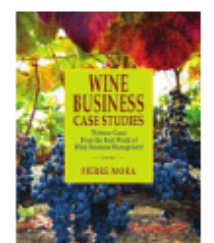

Wine business case stuides Mora, Pierre Monografie San Francisco : The wine appreciation guild, 2013

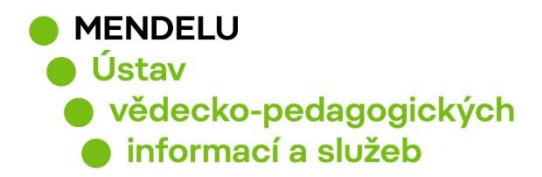

#### Handbook of fruits and fruit processing

| HANDBOOK OF<br>FRUITS AND<br>FRUIT PROCESSING<br>SECOND EDITION                                                                                                    | Monografie<br>ISBN: 978-0-8138-0894-9<br>Sinha, Nirmal K., Sestavovatel, kompilátor<br>Publication: Second edition.<br>Publisher: Ames, Iowa : Wiley-Blackwell, 2012.<br>Extent: 694 s. : il.<br>URL:Publisher description; Table of contents | Favourites 0<br>No items                                                                                            | From favourites                          |  |  |
|----------------------------------------------------------------------------------------------------|----------------------------------------------------------------------------------------------------|----------------------------------------------------------------------------------------------------|------------------------------------------|--|--|
| Nerval Series, Jones Market, Accel Barta,<br>James Wu and M. Piler Cano                                                                                                    |                                                                                                    | Visited                                                                                                    | Visited                                  |  |  |
| Reserve Control of the second second | Reserve                                                                                                    | Wine business case stuides<br>Pierre Mora<br>San Francisco : The wine appreciation guild,<br>2013<br>LEV-23D4/147/1 |                                          |  |  |
|                                                                                                    |                                                                                                    | Wine<br>an introduction<br>Joanna Simon ; ph                                                                        | otography Ian O'Leary                    |  |  |
| Citation from citation<br>tool CitacePRO.                                                                                                    |                                                                                                    | London : DK Publis<br>Wine<br>flavour chemistry<br>Jokie Bakker and R<br>Chichester: Wiley,                         | ining, c2001<br>ionald J. Clarke<br>2012 |  |  |
| CITATION DETAIL                                                                                                    |                                                                                                    |                                                                                                    |                                          |  |  |
| Handbook of fruits and<br>ISBN 978-0-8138-0894                                                                                                    | fruit processing. Second edition. Ames, Iowa: Wiley-Blackwell, 2012.<br>-9.                                                                                                    |                                                                                                    |                                          |  |  |

KNIHOVNA - SPOLEHLIVÝ ZDROJ INFORMACÍ

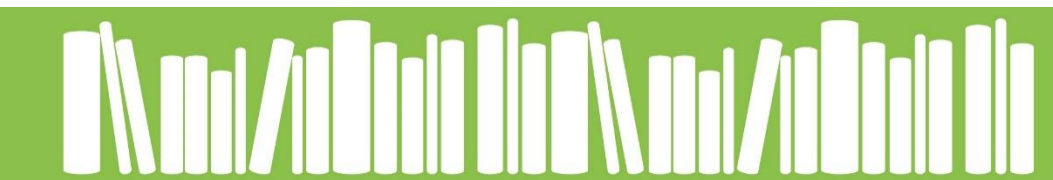

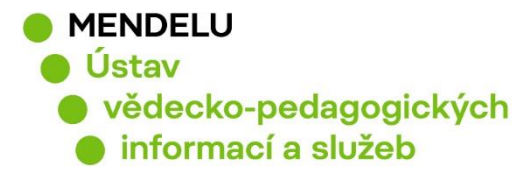

## Where can I find it?

Handbook of fruits and fruit processing

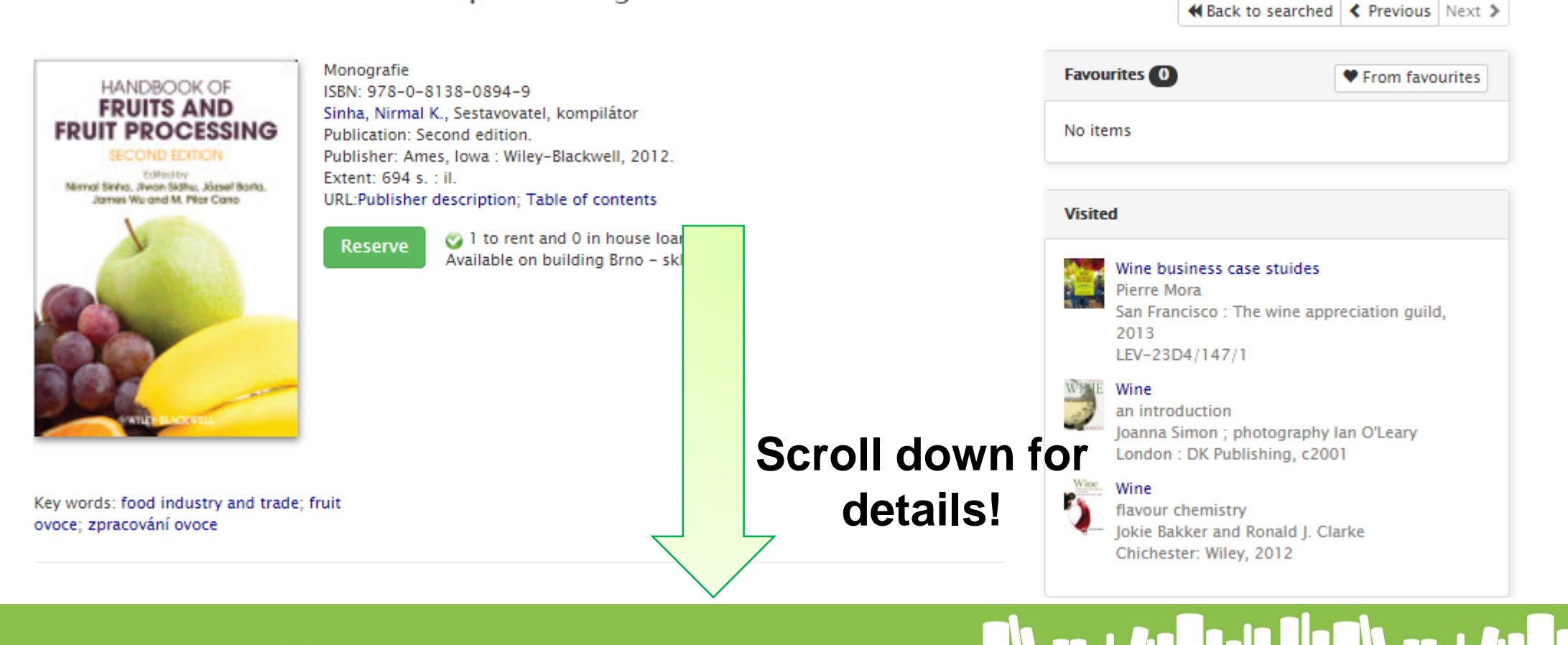

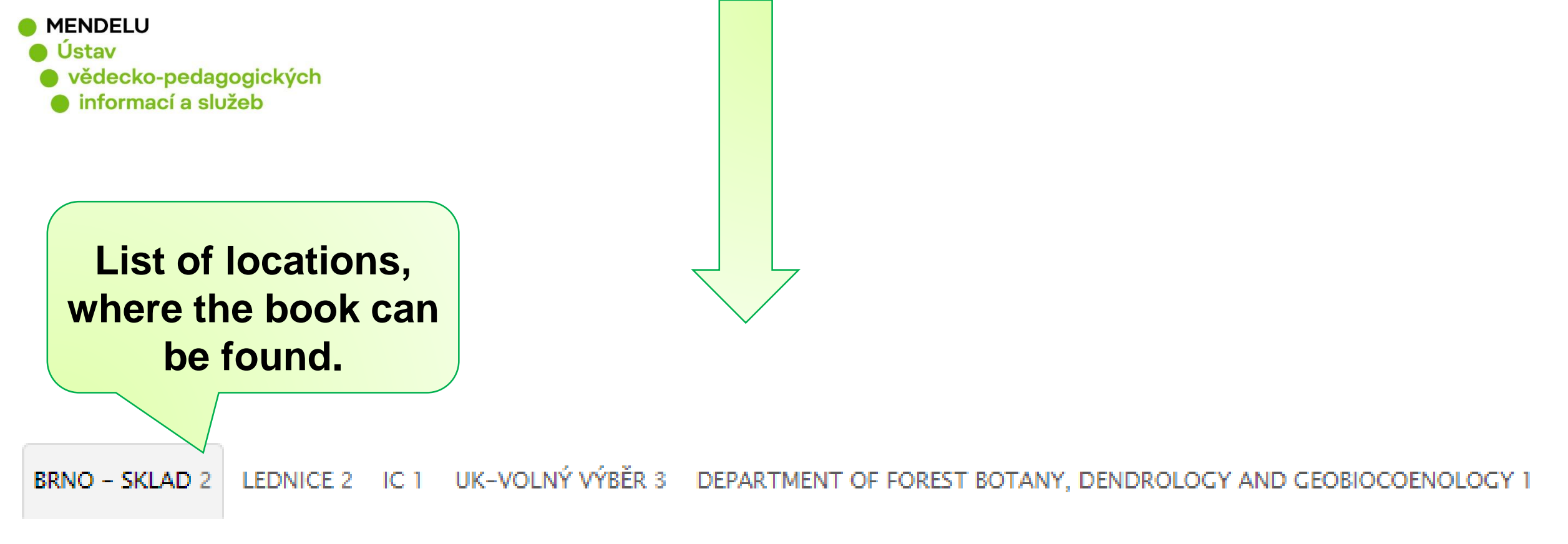

#### DEPARTMENT OF SILVICULTURE 1 CHANCELLERY - ARCHIV 1

| Access No.   | Call No.   | Location         | Lending time                 | Availability       | Contact |
|--------------|------------|------------------|------------------------------|--------------------|---------|
| I-03557/2019 | UK-79995/4 | Brno - Library A | Studium na místě (ze skladu) | Study in room only | •       |
| I-03558/2019 | UK-79995/5 | Brno – Library A | Studium na místě (ze skladu) | Study in room only | Q       |

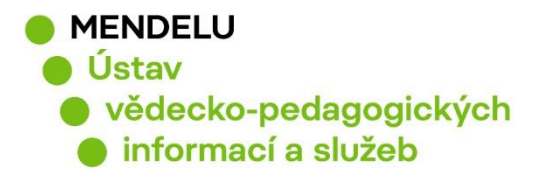

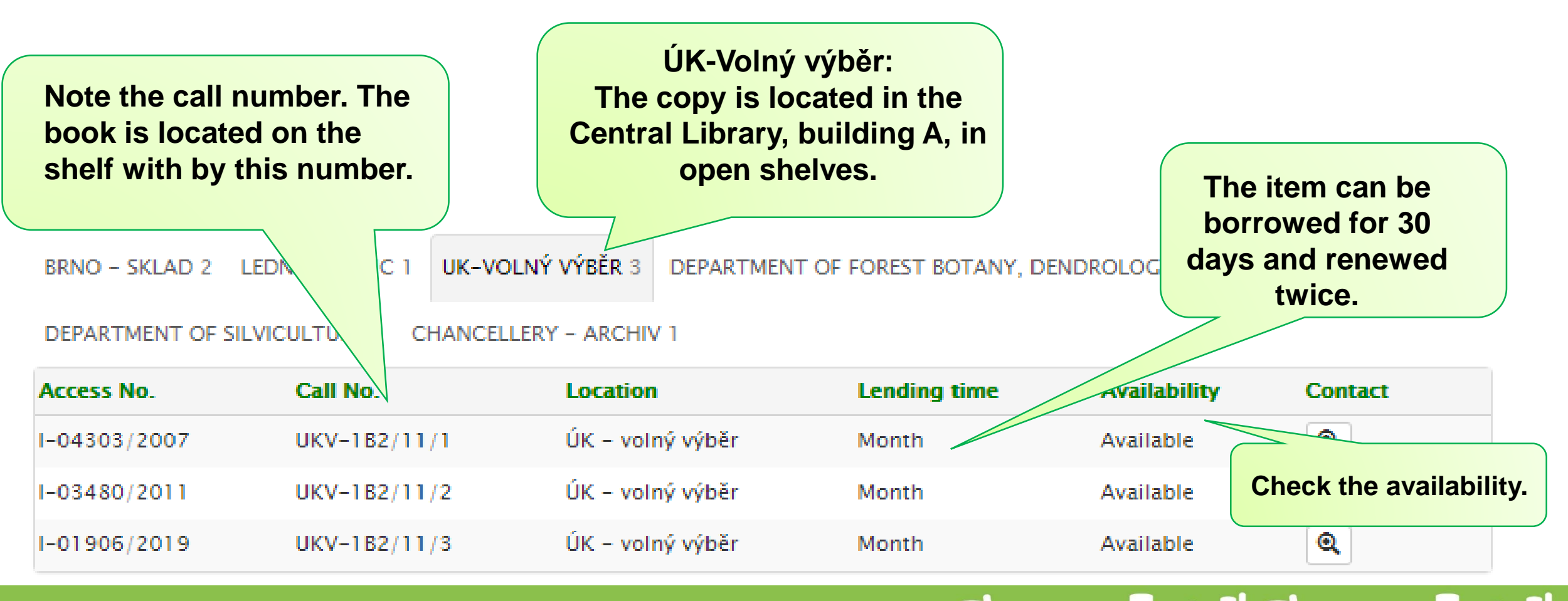

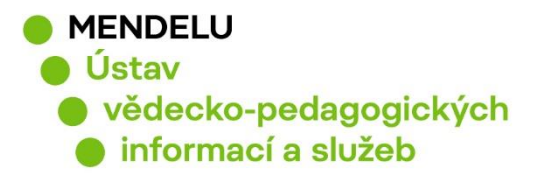

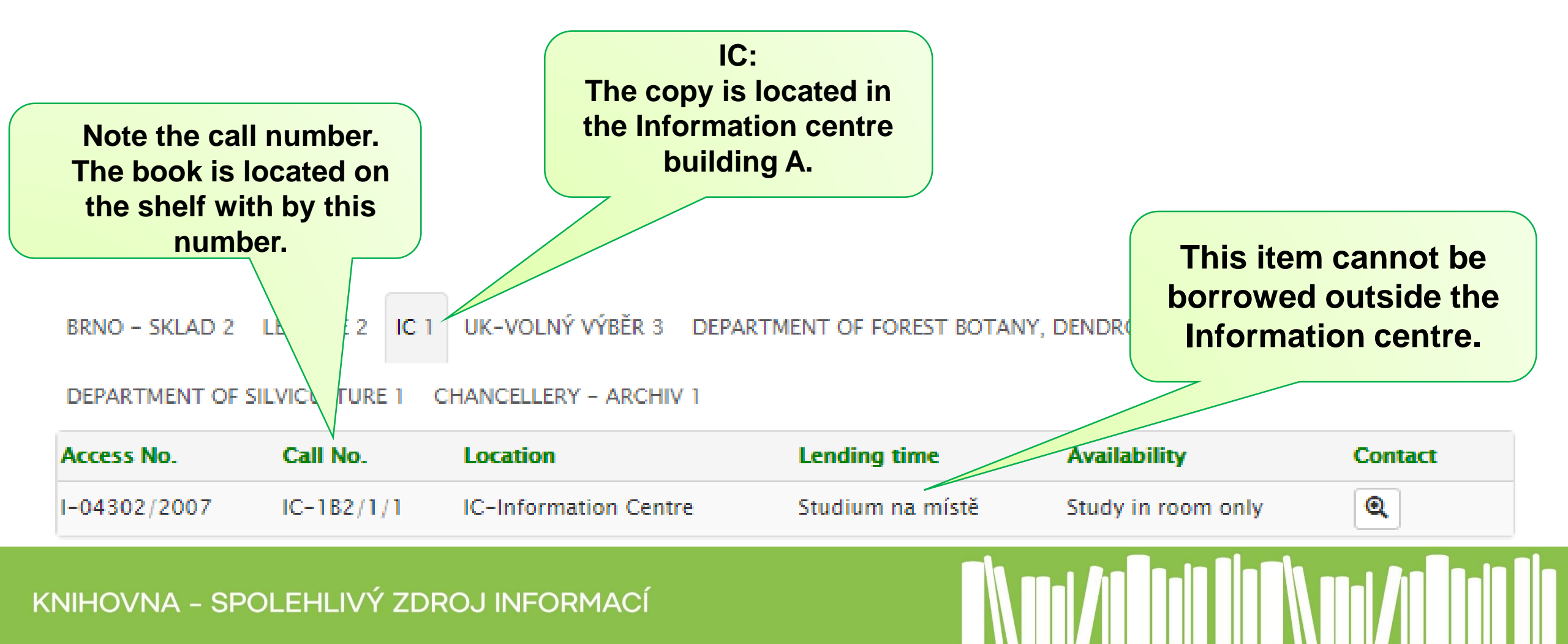

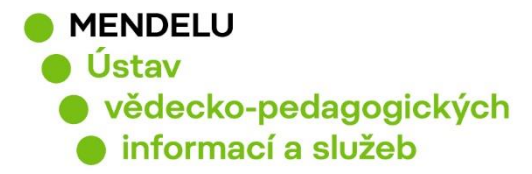

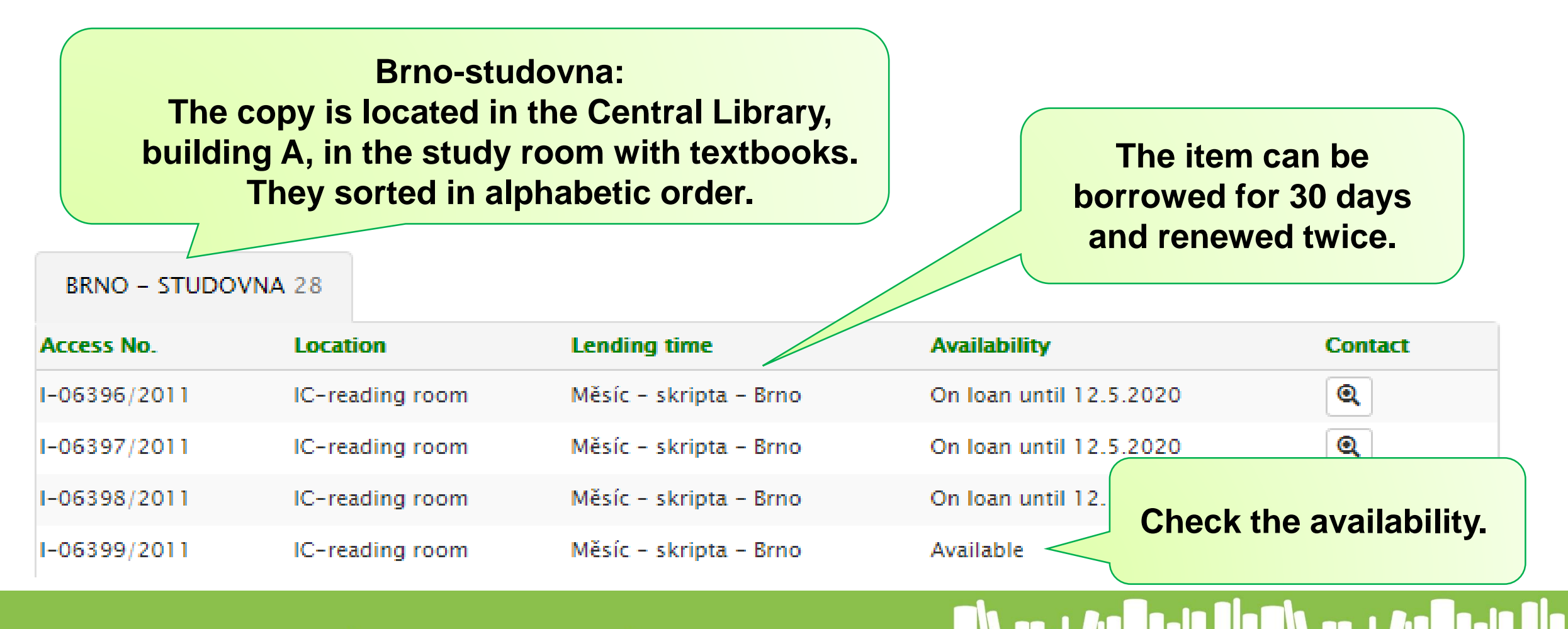

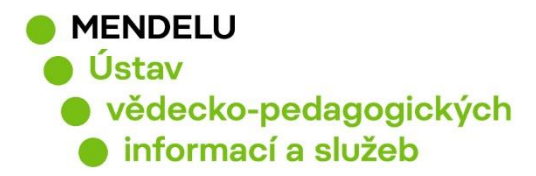

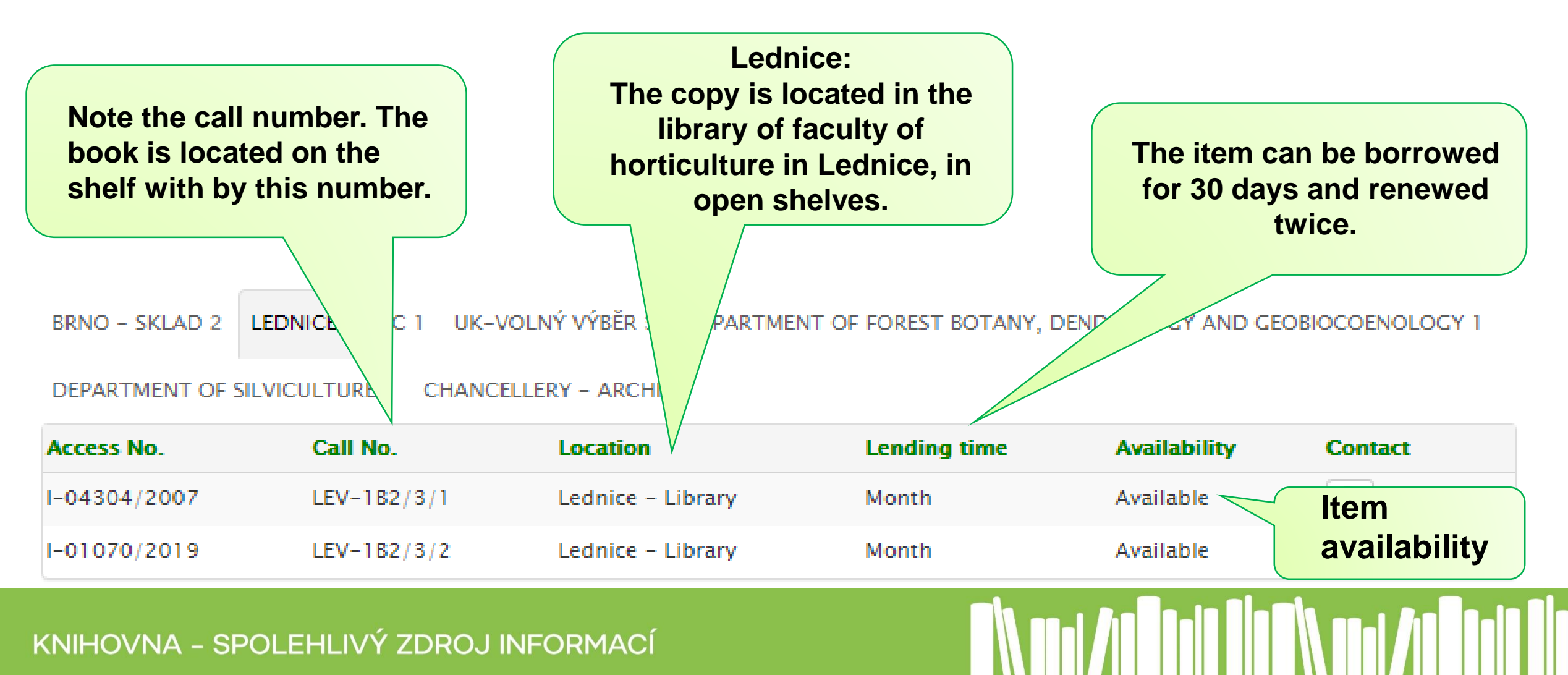

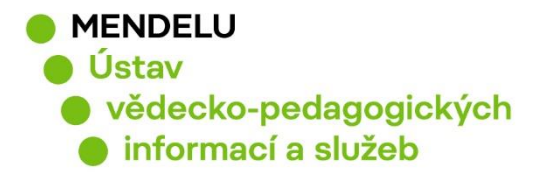

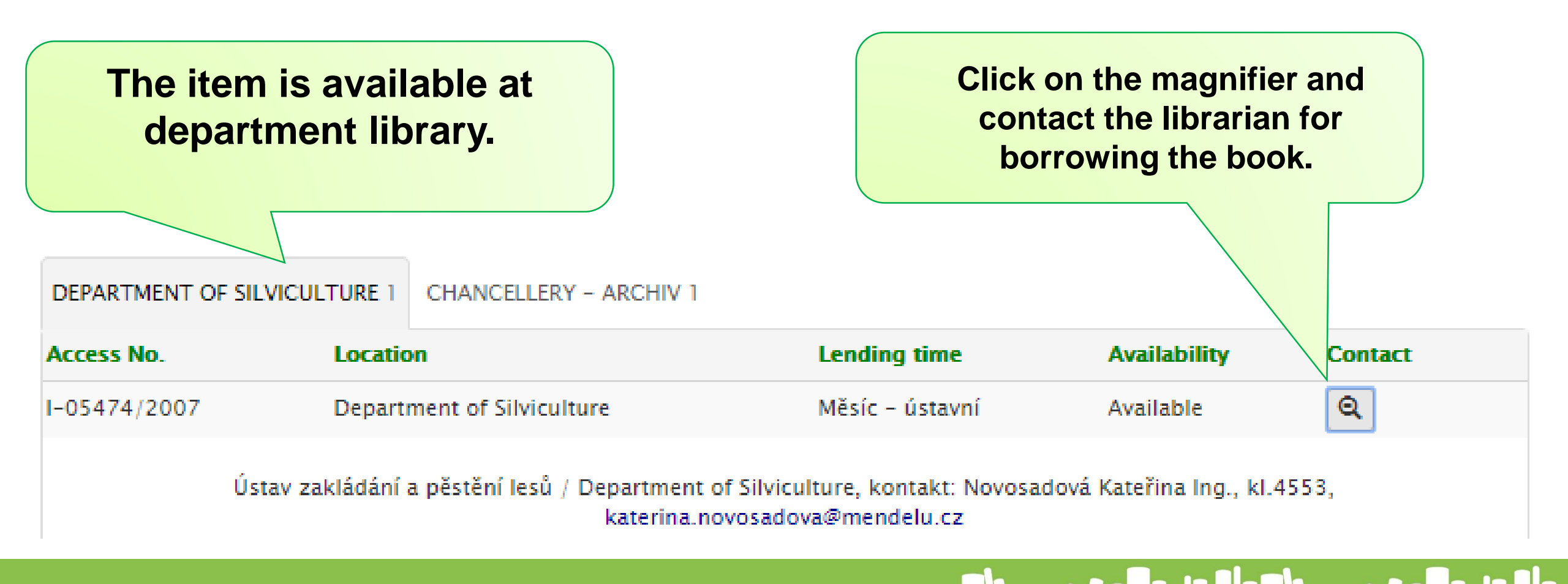

![](_page_15_Picture_0.jpeg)

![](_page_15_Figure_2.jpeg)

![](_page_16_Picture_0.jpeg)

## **Ordering books from the library stock?**

![](_page_16_Figure_2.jpeg)

| <ul> <li>MENDELU</li> <li>Ústav</li> <li>vědecko-pedagogických</li> </ul> | i-pedagogických<br>cí a služeb                   | Login |                                                               | ×      | s, topics                                                                           | Q                                         |
|---------------------------------------------------------------------------|--------------------------------------------------|-------|---------------------------------------------------------------|--------|-------------------------------------------------------------------------------------|-------------------------------------------|
| informací a služeb                                                        | t thereas                                        |       | Login by University information system<br><sup>Username</sup> |        | E-Zdroje   Závěrečné prá                                                            | ce   Advanced search                      |
|                                                                           | ch My account                                    |       | Password                                                      |        |                                                                                     |                                           |
|                                                                           | nábytek<br>slovník historickéh                   |       | Login                                                         |        | Back to searched                                                                    | Previous Next > From favourites           |
|                                                                           | Monog<br>ISBN: 8<br>Publica<br>Publish<br>Extent |       | Login for employees<br><sup>Username</sup>                    |        |                                                                                     |                                           |
|                                                                           | ICKÝ<br>EK<br>GNER                               |       | Password                                                      |        | orie Vysoké školy zeměděl<br>sarykova lesa"<br>olf Haša<br>ně : Mendelova zemědělsk | <mark>ské v Brně a</mark><br>á a lesnická |
|                                                                           |                                                  |       | Login<br>Forgotten password                                   |        | erzita, 2007<br>79995/4                                                             |                                           |
|                                                                           |                                                  |       |                                                               | Cancel |                                                                                     |                                           |

![](_page_18_Picture_0.jpeg)

#### Historický nábytek

Terminologický slovník historického nábytku od gotiky po po

#### Togner, Milan,

![](_page_18_Picture_4.jpeg)

| Vypujcit knihu | Objednávka Absenční<br>Kniha je volná, můžete si ji zamluvit na<br>budově<br>Brno – sklad<br>Chci 18.6.2020 | Confirm the order.<br>You can also select<br>the date for how long<br>you are interested in<br>this book.<br>The item will be |
|----------------|----------------------------------------------------------------------------------------------------|----------------------------------------------------------------------------------------------------|
|                | čekat<br>maximálně<br>do <sup>*</sup><br>Objednat                                                           | the Central library.                                                                                                    |

Zavřít

![](_page_19_Picture_0.jpeg)

#### All items are taken – whar can I do?

![](_page_19_Figure_2.jpeg)

![](_page_20_Picture_0.jpeg)

## Dýhy, překližky a lepené materiály

Král, Pavel,

![](_page_20_Figure_3.jpeg)

![](_page_20_Figure_4.jpeg)

Choose how long you are willing to wait for the book and wait for the e-mail informing the reservation is ready.

You can chcek you reservations in your reader's account.

![](_page_21_Picture_0.jpeg)

## Where can I see my loans and due dates?

## katalog.mendelu.cz

![](_page_22_Picture_0.jpeg)

![](_page_22_Figure_1.jpeg)

![](_page_23_Figure_0.jpeg)

![](_page_24_Figure_0.jpeg)

![](_page_24_Figure_1.jpeg)

![](_page_25_Picture_0.jpeg)

# Send your questions or purchase suggestions to

## katalog@mendelu.cz